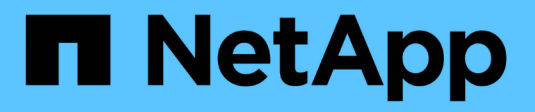

## Gestire le notifiche di avviso

StorageGRID 11.7

NetApp April 12, 2024

This PDF was generated from https://docs.netapp.com/it-it/storagegrid-117/monitor/snmp-alert-notifications.html on April 12, 2024. Always check docs.netapp.com for the latest.

# Sommario

| Gestire le notifiche di avviso.               | . 1 |
|-----------------------------------------------|-----|
| Impostare le notifiche SNMP per gli avvisi    | . 1 |
| Imposta le notifiche via email per gli avvisi | . 1 |
| Tacitare le notifiche di avviso               | 8   |

# Gestire le notifiche di avviso

## Impostare le notifiche SNMP per gli avvisi

Se si desidera che StorageGRID invii notifiche SNMP quando si verificano avvisi, è necessario attivare l'agente SNMP StorageGRID e configurare una o più destinazioni trap.

È possibile utilizzare l'opzione **CONFIGURAZIONE** > **monitoraggio** > **agente SNMP** in Gestione griglia o gli endpoint SNMP per l'API di gestione griglia per attivare e configurare l'agente SNMP StorageGRID. L'agente SNMP supporta tutte e tre le versioni del protocollo SNMP.

Per informazioni sulla configurazione dell'agente SNMP, vedere "Utilizzare il monitoraggio SNMP".

Dopo aver configurato l'agente SNMP StorageGRID, è possibile inviare due tipi di notifiche basate sugli eventi:

- I trap sono notifiche inviate dall'agente SNMP che non richiedono un riconoscimento da parte del sistema di gestione. Le trap servono a notificare al sistema di gestione che si è verificato qualcosa all'interno di StorageGRID, ad esempio un avviso attivato. I trap sono supportati in tutte e tre le versioni di SNMP.
- Le informazioni sono simili alle trap, ma richiedono un riconoscimento da parte del sistema di gestione. Se l'agente SNMP non riceve una conferma entro un determinato periodo di tempo, invia nuovamente l'informazione fino a quando non viene ricevuta una conferma o non viene raggiunto il valore massimo di ripetizione. Le informazioni sono supportate in SNMPv2c e SNMPv3.

Le notifiche di trap e notifica vengono inviate quando viene attivato un avviso predefinito o personalizzato a qualsiasi livello di gravità. Per eliminare le notifiche SNMP per un avviso, è necessario configurare un silenzio per l'avviso. Vedere "Tacitare le notifiche di avviso".

Se l'implementazione di StorageGRID include più nodi di amministrazione, il nodo di amministrazione primario è il mittente preferito per le notifiche di avviso, i messaggi AutoSupport, le trap SNMP e le informazioni e le notifiche di allarme legacy. Se il nodo di amministrazione primario non è più disponibile, le notifiche vengono inviate temporaneamente da altri nodi di amministrazione. Vedere "Che cos'è un nodo amministratore?".

## Imposta le notifiche via email per gli avvisi

Se si desidera che le notifiche e-mail vengano inviate quando si verificano avvisi, è necessario fornire informazioni sul server SMTP. È inoltre necessario immettere gli indirizzi e-mail per i destinatari delle notifiche di avviso.

### Prima di iniziare

- Hai effettuato l'accesso a Grid Manager utilizzando un "browser web supportato".
- Si dispone dell'autorizzazione Manage alerts (Gestisci avvisi) o Root access (accesso root)

#### A proposito di questa attività

Poiché gli allarmi e gli avvisi sono sistemi indipendenti, la configurazione dell'e-mail utilizzata per le notifiche di avviso non viene utilizzata per le notifiche di allarme e i messaggi AutoSupport. Tuttavia, è possibile utilizzare lo stesso server di posta elettronica per tutte le notifiche.

Se l'implementazione di StorageGRID include più nodi di amministrazione, il nodo di amministrazione primario è il mittente preferito per le notifiche di avviso, i messaggi AutoSupport, le trap SNMP e le informazioni e le notifiche di allarme legacy. Se il nodo di amministrazione primario non è più disponibile, le notifiche vengono inviate temporaneamente da altri nodi di amministrazione. Vedere "Che cos'è un nodo amministratore?".

#### Fasi

1. Selezionare **ALERTS** > email setup.

Viene visualizzata la pagina Configurazione e-mail.

#### Email Setup

You can configure the email server for alert notifications, define filters to limit the number of notifications, and enter email addresses for alert recipients.

| Use these settings to define the email server used for alert notifications. These settings are not used for alarm notifications and AutoSupport. See<br>Managing alerts and alarms in the instructions for monitoring and troubleshooting StorageGRID. |
|----------------------------------------------------------------------------------------------------|
| Enable Email Notifications 🤢 🛛                                                                                                    |
| Save                                                                                                    |

2. Selezionare la casella di controllo **Enable Email Notifications** (attiva notifiche e-mail) per indicare che si desidera inviare e-mail di notifica quando gli avvisi raggiungono le soglie configurate.

Vengono visualizzate le sezioni Server e-mail (SMTP), TLS (Transport Layer Security), indirizzi e-mail e filtri.

3. Nella sezione Server e-mail (SMTP), immettere le informazioni necessarie per l'accesso al server SMTP da parte di StorageGRID.

Se il server SMTP richiede l'autenticazione, è necessario fornire sia un nome utente che una password.

| Campo                   | Invio                                                                                                    |
|-------------------------|----------------------------------------------------------------------------------------------------|
| Server di posta         | Il nome di dominio completo (FQDN) o l'indirizzo IP del server SMTP.                                     |
| Porta                   | Porta utilizzata per accedere al server SMTP. Deve essere compreso tra 1 e 65535.                        |
| Nome utente (opzionale) | Se il server SMTP richiede l'autenticazione, immettere il nome utente con cui eseguire l'autenticazione. |
| Password (opzionale)    | Se il server SMTP richiede l'autenticazione, immettere la password con cui eseguire l'autenticazione.    |

| Mail Server         | 0 | 10.224.1.250 |
|---------------------|---|--------------|
| Port                | 0 | 25           |
| Username (optional) | 0 | smtpuser     |
| Password (optional) | 0 |              |

- 4. Nella sezione indirizzi e-mail, immettere gli indirizzi e-mail per il mittente e per ciascun destinatario.
  - a. Per **Sender Email Address**, specificare un indirizzo e-mail valido da utilizzare come indirizzo da per le notifiche degli avvisi.

Ad esempio: storagegrid-alerts@example.com

b. Nella sezione destinatari, immettere un indirizzo e-mail per ciascun elenco o persona che deve ricevere un'e-mail quando si verifica un avviso.

Selezionare l'icona più 🕂 per aggiungere destinatari.

| Addresses              |                                |     |
|------------------------|--------------------------------|-----|
| Sender Email Address 🧿 | storagegrid-alerts@example.com |     |
| Recipient 1 🧿          | recipient1@example.com         | ×   |
| Recipient 2 🧔          | recipient2@example.com         | + × |

- 5. Se TLS (Transport Layer Security) è richiesto per le comunicazioni con il server SMTP, selezionare **Richiedi TLS** nella sezione Transport Layer Security (TLS).
  - a. Nel campo **certificato CA**, fornire il certificato CA che verrà utilizzato per verificare l'identificazione del server SMTP.

È possibile copiare e incollare il contenuto in questo campo oppure selezionare **Sfoglia** e selezionare il file.

È necessario fornire un singolo file contenente i certificati di ogni autorità di certificazione di emissione intermedia (CA). Il file deve contenere ciascuno dei file di certificato CA con codifica PEM, concatenati in ordine di catena del certificato.

- b. Selezionare la casella di controllo **Send Client Certificate** (Invia certificato client) se il server di posta SMTP richiede l'invio di certificati client per l'autenticazione da parte dei mittenti di posta elettronica.
- c. Nel campo certificato client, fornire il certificato client con codifica PEM da inviare al server SMTP.

È possibile copiare e incollare il contenuto in questo campo oppure selezionare **Sfoglia** e selezionare il file.

d. Nel campo Private Key (chiave privata), immettere la chiave privata per il certificato client in codifica

PEM non crittografata.

È possibile copiare e incollare il contenuto in questo campo oppure selezionare **Sfoglia** e selezionare il file.

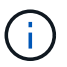

Se si desidera modificare la configurazione dell'e-mail, selezionare l'icona a forma di matita per aggiornare questo campo.

| Require TLS             | 0                                                                                                    |  |
|-------------------------|----------------------------------------------------------------------------------------------------|--|
| Require 125             |                                                                                                    |  |
| CA Certificate          | <pre>    BEGIN CERTIFICATE     1234567890abcdefghijklmnopqrstuvwxyz     ABCDEFGHIJKLMNOPQRSTUVWXYZ1234567890    END CERTIFICATE </pre>   |  |
|                         | Browse                                                                                                    |  |
| Send Client Certificate | 0                                                                                                    |  |
| Client Certificate      | <pre>    BEGIN CERTIFICATE     1234567890abcdefghijklmnopqrstuvwxyz     ABCDEFGHIJKLMNOPQRSTUVWXYZ1234567890    END CERTIFICATE </pre>   |  |
|                         | Browse                                                                                                    |  |
| Private Key             | <pre>    BEGIN PRIVATE KEY     1234567890abcdefghijklmnopqrstuvwxyz     ABCDEFGHIJKLMNOPQRSTUVWXYZ1234567890    BEGIN PRIVATE KEY </pre> |  |
|                         |                                                                                                    |  |

6. Nella sezione filtri, selezionare i livelli di severità degli avvisi che devono generare le notifiche via email, a meno che la regola per uno specifico avviso non sia stata tacitata.

| Severità                  | Descrizione                                                                                                    |
|---------------------------|----------------------------------------------------------------------------------------------------|
| Minore, maggiore, critico | Viene inviata una notifica via email quando viene soddisfatta la condizione minore, maggiore o critica di una regola di avviso. |

| Severità            | Descrizione                                                                                                    |
|---------------------|----------------------------------------------------------------------------------------------------|
| Importante, critico | Viene inviata una notifica via email quando viene soddisfatta la<br>condizione principale o critica per una regola di avviso. Le notifiche<br>non vengono inviate per avvisi minori. |
| Solo critico        | Una notifica via email viene inviata solo quando viene soddisfatta la condizione critica per una regola di avviso. Le notifiche non vengono inviate per avvisi minori o maggiori.    |

Filters

| Severity 🤤 💿 Minor, ma | ijor, critical | Major, critical | Critical only |  |
|------------------------|----------------|-----------------|---------------|--|
| Send Test Email        | Save           |                 |               |  |

- 7. Quando si è pronti a verificare le impostazioni e-mail, attenersi alla seguente procedura:
  - a. Selezionare Invia email di prova.

Viene visualizzato un messaggio di conferma che indica l'invio di un'e-mail di prova.

b. Selezionare le caselle di posta in arrivo di tutti i destinatari e confermare che è stata ricevuta un'e-mail di prova.

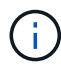

Se l'e-mail non viene ricevuta entro pochi minuti o se viene attivato l'avviso **errore notifica e-mail**, controllare le impostazioni e riprovare.

c. Accedi a qualsiasi altro nodo Admin e invia un'e-mail di prova per verificare la connettività da tutti i siti.

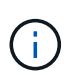

Quando si verificano le notifiche di avviso, è necessario accedere a ogni nodo amministratore per verificare la connettività. Ciò è in contrasto con il test dei messaggi AutoSupport e delle notifiche di allarme legacy, in cui tutti i nodi di amministrazione inviano l'email di test.

8. Selezionare Salva.

L'invio di un'e-mail di prova non salva le impostazioni. Selezionare Salva.

Le impostazioni e-mail vengono salvate.

## Informazioni incluse nelle notifiche e-mail di avviso

Dopo aver configurato il server di posta SMTP, le notifiche e-mail vengono inviate ai destinatari designati quando viene attivato un avviso, a meno che la regola di avviso non venga soppressa da un silenzio. Vedere "Tacitare le notifiche di avviso".

Le notifiche e-mail includono le seguenti informazioni:

### NetApp StorageGRID

## Low object data storage (6 alerts) (1)

The space available for storing object data is low. (2)

#### Recommended actions (3

Perform an expansion procedure. You can add storage volumes (LUNs) to existing Storage Nodes, or you can add new Storage Nodes. See the instructions for expanding a StorageGRID system.

#### DC1-S1-226

| Node           | DC1-S1-226                   |   |  |
|----------------|------------------------------|---|--|
| Site           | DC1 225-230                  | U |  |
| Severity       | Minor                        |   |  |
| Time triggered | Fri Jun 28 14:43:27 UTC 2019 |   |  |
| dof            | storagegrid                  |   |  |
| Service        | ldr                          |   |  |

#### DC1-S2-227

| Node           | DC1-S2-227                   |
|----------------|------------------------------|
| Site           | DC1 225-230                  |
| Severity       | Minor                        |
| Time triggered | Fri Jun 28 14:43:27 UTC 2019 |
| Job            | storagegrid                  |
| Service        | ldr                          |

|                   | ( )      |  |
|-------------------|----------|--|
| Sent from: DC1-AD | M1-225 🗸 |  |

 $\overline{}$ 

| Didascalia | Descrizione                                                                                                    |
|------------|----------------------------------------------------------------------------------------------------|
| 1          | Il nome dell'avviso, seguito dal numero di istanze attive dell'avviso.                                                                                                    |
| 2          | La descrizione dell'avviso.                                                                                                    |
| 3          | Qualsiasi azione consigliata per l'avviso.                                                                                                    |
| 4          | Dettagli su ogni istanza attiva dell'avviso, inclusi il nodo e il sito interessati, la severità dell'avviso, l'ora UTC in cui è stata attivata la regola di avviso e il nome del servizio e del processo interessati. |
| 5          | Il nome host del nodo amministratore che ha inviato la notifica.                                                                                                    |

## Modalità di raggruppamento degli avvisi

Per impedire l'invio di un numero eccessivo di notifiche e-mail quando vengono attivati gli avvisi, StorageGRID tenta di raggruppare più avvisi nella stessa notifica.

Fare riferimento alla tabella seguente per alcuni esempi di come StorageGRID raggruppa più avvisi nelle notifiche e-mail.

| Comportamento                                                                                                    | Esempio                                                                                                    |
|----------------------------------------------------------------------------------------------------|----------------------------------------------------------------------------------------------------|
| Ogni notifica di avviso si applica solo agli avvisi con lo<br>stesso nome. Se vengono attivati<br>contemporaneamente due avvisi con nomi diversi,                   | <ul> <li>L'avviso A viene attivato su due nodi<br/>contemporaneamente. Viene inviata una sola<br/>notifica.</li> </ul>                                                                |
| vengono inviate due notifiche e-mail.                                                                                                    | <ul> <li>L'allarme A viene attivato sul nodo 1 e l'allarme B<br/>viene attivato contemporaneamente sul nodo 2.<br/>Vengono inviate due notifiche, una per ogni<br/>avviso.</li> </ul> |
| Per un avviso specifico su un nodo specifico, se le<br>soglie vengono raggiunte per più di una severità,<br>viene inviata una notifica solo per l'avviso più grave. | <ul> <li>Viene attivato l'allarme A e vengono raggiunte le<br/>soglie di allarme minore, maggiore e critico. Viene<br/>inviata una notifica per l'avviso critico.</li> </ul>          |
| La prima volta che viene attivato un avviso,<br>StorageGRID attende 2 minuti prima di inviare una                                                                   | <ol> <li>L'allarme A viene attivato sul nodo 1 alle 08:00.<br/>Non viene inviata alcuna notifica.</li> </ol>                                                                          |
| notifica. Se durante questo periodo vengono attivati<br>altri avvisi con lo stesso nome, StorageGRID<br>raggruppa tutti gli avvisi nella notifica iniziale.         | 2. L'allarme A viene attivato sul nodo 2 alle 08:01.<br>Non viene inviata alcuna notifica.                                                                                            |
|                                                                                                    | 3. Alle 08:02, viene inviata una notifica per segnalare entrambe le istanze dell'avviso.                                                                                              |
| Se viene attivato un altro avviso con lo stesso nome,<br>StorageGRID attende 10 minuti prima di inviare una                                                         | <ol> <li>L'allarme A viene attivato sul nodo 1 alle 08:00.</li> <li>Viene inviata una notifica alle ore 08:02.</li> </ol>                                                             |
| nuova notifica. La nuova notifica riporta tutti gli avvisi<br>attivi (gli avvisi correnti che non sono stati tacitati),<br>anche se precedentemente segnalati.      | <ol> <li>L'allarme A viene attivato sul nodo 2 alle 08:05.<br/>Una seconda notifica viene inviata alle 08:15 (10<br/>minuti dopo). Vengono segnalati entrambi i nodi.</li> </ol>      |
| Se sono presenti più avvisi correnti con lo stesso<br>nome e uno di questi viene risolto, non viene inviata                                                         | <ol> <li>Viene attivato l'avviso A per il nodo 1. Viene<br/>inviata una notifica.</li> </ol>                                                                                          |
| una nuova notifica se l'avviso si ripresenta sul nodo<br>per il quale l'avviso è stato risolto.                                                                     | 2. Viene attivato l'avviso A per il nodo 2. Viene inviata una seconda notifica.                                                                                                    |
|                                                                                                    | <ol> <li>L'avviso A è stato risolto per il nodo 2, ma rimane<br/>attivo per il nodo 1.</li> </ol>                                                                                     |
|                                                                                                    | <ol> <li>L'avviso A viene nuovamente attivato per il nodo</li> <li>Non viene inviata alcuna nuova notifica perché<br/>l'avviso è ancora attivo per il nodo 1.</li> </ol>              |
| StorageGRID continua a inviare notifiche via email ogni 7 giorni fino a quando tutte le istanze dell'avviso                                                         | <ol> <li>L'allarme A viene attivato per il nodo 1 l'8 marzo.<br/>Viene inviata una notifica.</li> </ol>                                                                               |
| non vengono risolte o la regola dell'avviso non viene tacitata.                                                                                                    | <ol> <li>L'avviso A non viene risolto o tacitato. Ulteriori<br/>notifiche verranno inviate il 15 marzo, il 22 marzo,<br/>il 29 marzo e così via.</li> </ol>                           |

## Risolvere i problemi relativi alle notifiche email di avviso

Se viene attivato l'avviso **errore notifica email** o non si riesce a ricevere la notifica email di avviso del test, attenersi alla procedura descritta di seguito per risolvere il problema.

#### Prima di iniziare

- · Hai effettuato l'accesso a Grid Manager utilizzando un "browser web supportato".
- Si dispone dell'autorizzazione Manage alerts (Gestisci avvisi) o Root access (accesso root)

#### Fasi

- 1. Verificare le impostazioni.
  - a. Selezionare ALERTS > email setup.
  - b. Verificare che le impostazioni del server e-mail (SMTP) siano corrette.
  - c. Verificare di aver specificato indirizzi e-mail validi per i destinatari.
- 2. Controllare il filtro antispam e assicurarsi che l'e-mail non sia stata inviata a una cartella di posta indesiderata.
- 3. Chiedi all'amministratore dell'email di confermare che le e-mail dell'indirizzo del mittente non vengono bloccate.
- 4. Raccogliere un file di log per l'Admin Node, quindi contattare il supporto tecnico.

Il supporto tecnico può utilizzare le informazioni contenute nei registri per determinare l'errore. Ad esempio, il file prometheus.log potrebbe visualizzare un errore durante la connessione al server specificato.

Vedere "Raccogliere i file di log e i dati di sistema".

## Tacitare le notifiche di avviso

In alternativa, è possibile configurare le silenzi in modo da eliminare temporaneamente le notifiche di avviso.

#### Prima di iniziare

- · Hai effettuato l'accesso a Grid Manager utilizzando un "browser web supportato".
- · Si dispone dell'autorizzazione Manage alerts (Gestisci avvisi) o Root access (accesso root)

#### A proposito di questa attività

È possibile disattivare le regole di avviso sull'intera griglia, su un singolo sito o su un singolo nodo e per una o più severità. Ogni silenzio elimina tutte le notifiche per una singola regola di avviso o per tutte le regole di avviso.

Se è stato attivato l'agente SNMP, le silenzi sopprimono anche i trap SNMP e informano.

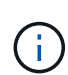

Prestare attenzione quando si decide di tacitare una regola di avviso. Se si tacita un avviso, potrebbe non essere possibile rilevare un problema sottostante fino a quando non si impedisce il completamento di un'operazione critica.

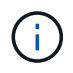

Poiché gli allarmi e gli avvisi sono sistemi indipendenti, non è possibile utilizzare questa funzionalità per eliminare le notifiche di allarme.

#### Fasi

1. Selezionare **ALERTS** > **silences**.

Viene visualizzata la pagina Silences (silenzi).

#### Silences

You can configure silences to temporarily suppress alert notifications. Each silence suppresses the notifications for an alert rule at one or more severities. You can suppress an alert rule on the entire grid, a single site, or a single node.

| •                 | + Create / Edit * Remove |             |          |                |       |
|-------------------|--------------------------|-------------|----------|----------------|-------|
|                   | Alert Rule               | Description | Severity | Time Remaining | Nodes |
| No results found. |                          |             |          |                |       |
|                   |                          |             |          |                |       |

#### 2. Selezionare Crea.

Viene visualizzata la finestra di dialogo Crea silenzio.

| Create Silence         |                                                                                                    |
|------------------------|----------------------------------------------------------------------------------------------------|
| Alert Rule             | ▼                                                                                                    |
| Description (optional) |                                                                                                    |
| Duration               | Minutes <b>v</b>                                                                                                    |
| Severity               | Minor only Minor, major Minor, major, critical                                                                                                    |
| Nodes                  | <ul> <li>StorageGRID Deployment</li> <li>Data Center 1</li> <li>DC1-ADM1</li> <li>DC1-G1</li> <li>DC1-S1</li> <li>DC1-S2</li> <li>DC1-S3</li> </ul> |
|                        | Cancel Save                                                                                                    |

3. Selezionare o inserire le seguenti informazioni:

| Campo            | Descrizione                                                                                                    |
|------------------|----------------------------------------------------------------------------------------------------|
| Regola di avviso | Il nome della regola di avviso che si desidera disattivare. È possibile<br>selezionare qualsiasi regola di avviso predefinita o personalizzata, anche se la<br>regola di avviso è disattivata. |
|                  | <b>Nota:</b> selezionare <b>tutte le regole</b> se si desidera disattivare tutte le regole di avviso utilizzando i criteri specificati in questa finestra di dialogo.                          |

Ganoon

| Campo       | Descrizione                                                                                                    |
|-------------|----------------------------------------------------------------------------------------------------|
| Descrizione | Facoltativamente, una descrizione del silenzio. Ad esempio, descrivi lo scopo di questo silenzio.                                                                                                    |
| Durata      | Per quanto tempo si desidera che questo silenzio rimanga attivo, in minuti, ore<br>o giorni. Un silenzio può essere in vigore da 5 minuti a 1,825 giorni (5 anni).<br><b>Nota:</b> non disattivare una regola di avviso per un periodo di tempo prolungato.<br>Se una regola di avviso viene tacitata, è possibile che non si rilevi un problema<br>sottostante fino a quando non si impedisce il completamento di un'operazione<br>critica. Tuttavia, potrebbe essere necessario utilizzare un silenzio esteso se un<br>avviso viene attivato da una configurazione specifica e intenzionale, ad<br>esempio per gli avvisi <b>link down</b> dell'appliance di servizi e <b>link down</b><br>dell'appliance di storage. |
| Severità    | Quale severità o severità degli avvisi deve essere tacitata. Se l'avviso viene attivato in una delle severità selezionate, non viene inviata alcuna notifica.                                                                                                    |
| Nodi        | A quale nodo o nodi si desidera applicare questo silenzio. È possibile eliminare<br>una regola di avviso o tutte le regole dell'intera griglia, di un singolo sito o di un<br>singolo nodo. Se si seleziona l'intera griglia, il silenzio viene applicato a tutti i<br>siti e a tutti i nodi. Se si seleziona un sito, il silenzio si applica solo ai nodi di<br>quel sito.<br><b>Nota:</b> non è possibile selezionare più di un nodo o più siti per ogni silenzio. Se<br>si desidera eliminare la stessa regola di avviso su più di un nodo o più siti<br>contemporaneamente, è necessario creare silenzi aggiuntivi.                                                                                                 |

## 4. Selezionare Salva.

5. Se si desidera modificare o terminare un silenzio prima della scadenza, è possibile modificarlo o rimuoverlo.

| Opzione                | Descrizione                                                                                                    |
|------------------------|----------------------------------------------------------------------------------------------------|
| Modificare un silenzio | a. Selezionare <b>ALERTS &gt; silences</b> .                                                                                  |
|                        | <ul> <li>b. Dalla tabella, selezionare il pulsante di opzione relativo al silenzio che si<br/>desidera modificare.</li> </ul> |
|                        | c. Selezionare <b>Modifica</b> .                                                                                              |
|                        | <ul> <li>Modificare la descrizione, il tempo rimanente, le severità selezionate o il<br/>nodo interessato.</li> </ul>         |
|                        | e. Selezionare <b>Salva</b> .                                                                                                 |

| Opzione               | Descrizione                                                                                                    |
|-----------------------|----------------------------------------------------------------------------------------------------|
| Eliminare un silenzio | a. Selezionare <b>ALERTS &gt; silences</b> .                                                                                                    |
|                       | <ul> <li>b. Dalla tabella, selezionare il pulsante di opzione per il silenzio che si<br/>desidera rimuovere.</li> </ul>                                                                                                    |
|                       | c. Selezionare <b>Rimuovi</b> .                                                                                                    |
|                       | d. Selezionare <b>OK</b> per confermare che si desidera rimuovere questo silenzio.                                                                                                    |
|                       | <b>Nota</b> : Le notifiche verranno inviate quando viene attivato questo avviso (a meno che non venga eliminato da un altro silenzio). Se questo avviso viene attivato, potrebbero essere necessari alcuni minuti per l'invio di notifiche e-mail o SNMP e per l'aggiornamento della pagina Avvisi. |

### Informazioni correlate

• "Configurare l'agente SNMP"

#### Informazioni sul copyright

Copyright © 2024 NetApp, Inc. Tutti i diritti riservati. Stampato negli Stati Uniti d'America. Nessuna porzione di questo documento soggetta a copyright può essere riprodotta in qualsiasi formato o mezzo (grafico, elettronico o meccanico, inclusi fotocopie, registrazione, nastri o storage in un sistema elettronico) senza previo consenso scritto da parte del detentore del copyright.

Il software derivato dal materiale sottoposto a copyright di NetApp è soggetto alla seguente licenza e dichiarazione di non responsabilità:

IL PRESENTE SOFTWARE VIENE FORNITO DA NETAPP "COSÌ COM'È" E SENZA QUALSIVOGLIA TIPO DI GARANZIA IMPLICITA O ESPRESSA FRA CUI, A TITOLO ESEMPLIFICATIVO E NON ESAUSTIVO, GARANZIE IMPLICITE DI COMMERCIABILITÀ E IDONEITÀ PER UNO SCOPO SPECIFICO, CHE VENGONO DECLINATE DAL PRESENTE DOCUMENTO. NETAPP NON VERRÀ CONSIDERATA RESPONSABILE IN ALCUN CASO PER QUALSIVOGLIA DANNO DIRETTO, INDIRETTO, ACCIDENTALE, SPECIALE, ESEMPLARE E CONSEQUENZIALE (COMPRESI, A TITOLO ESEMPLIFICATIVO E NON ESAUSTIVO, PROCUREMENT O SOSTITUZIONE DI MERCI O SERVIZI, IMPOSSIBILITÀ DI UTILIZZO O PERDITA DI DATI O PROFITTI OPPURE INTERRUZIONE DELL'ATTIVITÀ AZIENDALE) CAUSATO IN QUALSIVOGLIA MODO O IN RELAZIONE A QUALUNQUE TEORIA DI RESPONSABILITÀ, SIA ESSA CONTRATTUALE, RIGOROSA O DOVUTA A INSOLVENZA (COMPRESA LA NEGLIGENZA O ALTRO) INSORTA IN QUALSIASI MODO ATTRAVERSO L'UTILIZZO DEL PRESENTE SOFTWARE ANCHE IN PRESENZA DI UN PREAVVISO CIRCA L'EVENTUALITÀ DI QUESTO TIPO DI DANNI.

NetApp si riserva il diritto di modificare in qualsiasi momento qualunque prodotto descritto nel presente documento senza fornire alcun preavviso. NetApp non si assume alcuna responsabilità circa l'utilizzo dei prodotti o materiali descritti nel presente documento, con l'eccezione di quanto concordato espressamente e per iscritto da NetApp. L'utilizzo o l'acquisto del presente prodotto non comporta il rilascio di una licenza nell'ambito di un qualche diritto di brevetto, marchio commerciale o altro diritto di proprietà intellettuale di NetApp.

Il prodotto descritto in questa guida può essere protetto da uno o più brevetti degli Stati Uniti, esteri o in attesa di approvazione.

LEGENDA PER I DIRITTI SOTTOPOSTI A LIMITAZIONE: l'utilizzo, la duplicazione o la divulgazione da parte degli enti governativi sono soggetti alle limitazioni indicate nel sottoparagrafo (b)(3) della clausola Rights in Technical Data and Computer Software del DFARS 252.227-7013 (FEB 2014) e FAR 52.227-19 (DIC 2007).

I dati contenuti nel presente documento riguardano un articolo commerciale (secondo la definizione data in FAR 2.101) e sono di proprietà di NetApp, Inc. Tutti i dati tecnici e il software NetApp forniti secondo i termini del presente Contratto sono articoli aventi natura commerciale, sviluppati con finanziamenti esclusivamente privati. Il governo statunitense ha una licenza irrevocabile limitata, non esclusiva, non trasferibile, non cedibile, mondiale, per l'utilizzo dei Dati esclusivamente in connessione con e a supporto di un contratto governativo statunitense in base al quale i Dati sono distribuiti. Con la sola esclusione di quanto indicato nel presente documento, i Dati non possono essere utilizzati, divulgati, riprodotti, modificati, visualizzati o mostrati senza la previa approvazione scritta di NetApp, Inc. I diritti di licenza del governo degli Stati Uniti per il Dipartimento della Difesa sono limitati ai diritti identificati nella clausola DFARS 252.227-7015(b) (FEB 2014).

#### Informazioni sul marchio commerciale

NETAPP, il logo NETAPP e i marchi elencati alla pagina http://www.netapp.com/TM sono marchi di NetApp, Inc. Gli altri nomi di aziende e prodotti potrebbero essere marchi dei rispettivi proprietari.